## Making WinPE USB Disk SOP

- 1. 準備一個空白的 USB 隨身碟,容量大於 4GB 小於 32GB。
- 2. 請打開檔案總管並且在您的 USB 隨身碟上點擊右鍵,然後選擇格式化

| 📮 本機                                                                                                 | × +                                                                |                                                                                                    | - 0  | ×  |
|----------------------------------------------------------------------------------------------------|--------------------------------------------------------------------|----------------------------------------------------------------------------------------------------|------|----|
| $\leftarrow \rightarrow \uparrow C$                                                                  | □ > 本機 >                                                           | 搜尋 本機                                                                                                    |      | Q  |
| 🕂 新増 🗸 🚺 🗘                                                                                           | 11 🙆 🖄 🔟 🛝 排序 🗸 SH 📥 🧹 🧕 源出 🚥                                      |                                                                                                    | □ 詳細 | 資料 |
| <ul> <li>本職</li> <li>上 OS (C:)</li> <li>Data (D:)</li> <li>WINPE (G:)</li> <li>WINPE (G:)</li> </ul> | ↓ ◆ 監督知磁課機<br>● ● ○ S (C)<br>● ● ● ● ● ● ● ● ● ● ● ● ● ● ● ● ● ● ● | A       C       C       C       C         ■       開設       Enter         ②       在新策引機鏨中開設       C         ご       在新策引機鏨中開設       C         ②       在新策引機鏨中開設       C         ③       指式化       C         △       退出          ◇       灯選到開始          ◇       灯選到開始          ◇       内湾       Alt+Enter         62       顯示其他邁項 |      |    |

3. 請在檔案系統中選擇 FAT32 (預設), 然後按開始。

| 31.2 GB ~    |
|--------------|
| 檔案系統(F)      |
| FAT32 (預設) ~ |
| 配置單位大小(A)    |
| 16 KB ~      |
| 還原裝置預設值(D)   |
| 磁碟區標籤(L)     |
| WINPE        |
| 格式選項(O)      |
| ✓ 快速格式化(Q)   |
|              |
|              |
|              |
| 開始(S) 關閉(C)  |

## 4. 請解壓縮 WinPE\_USBDisk\_V2.zip 並將所有文件複製到您的 USB 隨身碟的根目錄中

| >              | 名稱 ^ / / / / / / / / / / / / / / / / / / | 修改日期<br>2024/1/24 下十 09:20 | 類型<br>個未貞科火 | 大小 |
|----------------|------------------------------------------|----------------------------|-------------|----|
|                | 📜 nl-nl                                  | 2024/7/24 下午 09:26         | 檔案資料夾       |    |
| ◇ ■ 本機 。       | 📜 pl-pl                                  | 2024/7/24 下午 09:26         | 檔案資料夾       |    |
| > 🏪 OS (C:)    | 📜 pt-br                                  | 2024/7/24 下午 09:26         | 檔案資料夾       |    |
| > 💼 Data (D:)  | 늘 pt-pt                                  | 2024/7/24 下午 09:26         | 檔案資料夾       |    |
| > 📥 WINPE (G:) | <b>TO-TO</b>                             | 2024/7/24 下午 09:26         | 檔案資料夾       |    |
| > 📥 WINPE (G:) | 🚬 ru-ru                                  | 2024/7/24 下午 09:26         | 檔案資料夾       |    |
|                | 늘 sk-sk                                  | 2024/7/24 下午 09:26         | 檔案資料夾       |    |
|                | 📜 sl-si                                  | 2024/7/24 下午 09:26         | 檔案資料夾       |    |
| ار<br>ا        | 🚞 sources                                | 2024/7/24 下午 09:26         | 檔案資料夾       |    |
|                | 📜 sr-latn-rs                             | 2024/7/24 下午 09:26         | 檔案資料夾       |    |
|                | sv-se                                    | 2024/7/24 下午 09:26         | 檔案資料夾       |    |
|                | 📜 tr-tr                                  | 2024/7/24 下午 09:26         | 檔案資料夾       |    |
|                | 📜 uk-ua                                  | 2024/7/24 下午 09:26         | 檔案資料夾       |    |
|                | 🚞 zh-cn                                  | 2024/7/24 下午 09:26         | 檔案資料夾       |    |
|                | 📜 zh-tw                                  | 2024/7/24 下午 09:26         | 檔案資料夾       |    |
|                | D bootmgr                                | 2024/4/1 下午 08:40          | 檔案          |    |
|                | D bootmgr.efi                            | 2024/4/1 下午 08:41          | EFI 檔案      |    |

- 5. 請將您的 USB 隨身碟插入 USB 端口
- 按住 ESC 鍵,然後按電源按鈕進入啟動選單。選擇您的 USB 隨身碟並按輸入鍵啟動 詳細步驟參考常見問題解答:

[Notebook/Desktop/AIO] How to boot the system from USB flash drive/CD-ROM | Official Support | ASUS Global

| Windows Boot Manager (WDC PC SNS30 SDBPNPZ-1T00-1002)<br>UEF1: SNI USB DISK 1100, Partition 1<br>Enter Setup |                                                                                                    |       |
|----------------------------------------------------------------------------------------------------|----------------------------------------------------------------------------------------------------|-------|
|                                                                                                    | P<br>Windows Boot Manager (WDC PC SN530 SDBPNPZ-1T00-1002)<br>UEFT: SMI USB DISK 1100, Partition 1<br>Enter Setup |       |
|                                                                                                    |                                                                                                    | $\Im$ |
|                                                                                                    |                                                                                                    |       |

7. 如果您的 C 槽已被 BitLocker 鎖定,需要輸入 BitLocker 恢復金鑰來臨時解鎖 BitLocker "如何取得 BitLocker 復原金鑰",請參考常見問題解答

[Notebook/Desktop/AIO] Troubleshooting - How to fix it shows BitLocker recovery screen after

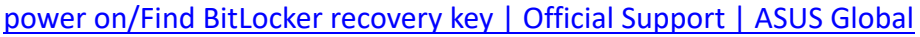

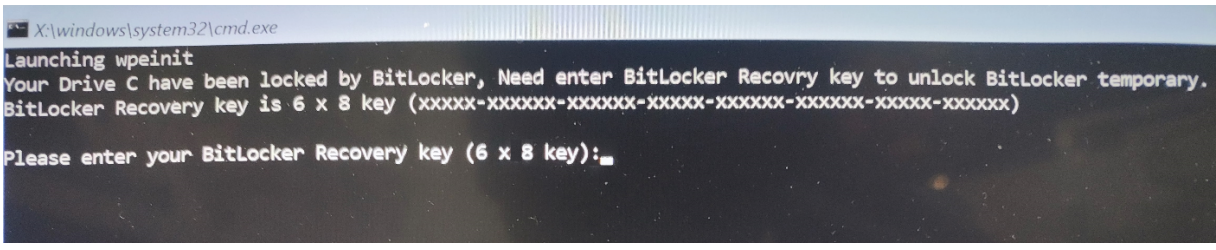

8. 輸入正確的 BitLocker 恢復金鑰或沒有 BitLocker,等待過程完成,它將顯示 PASS 結果

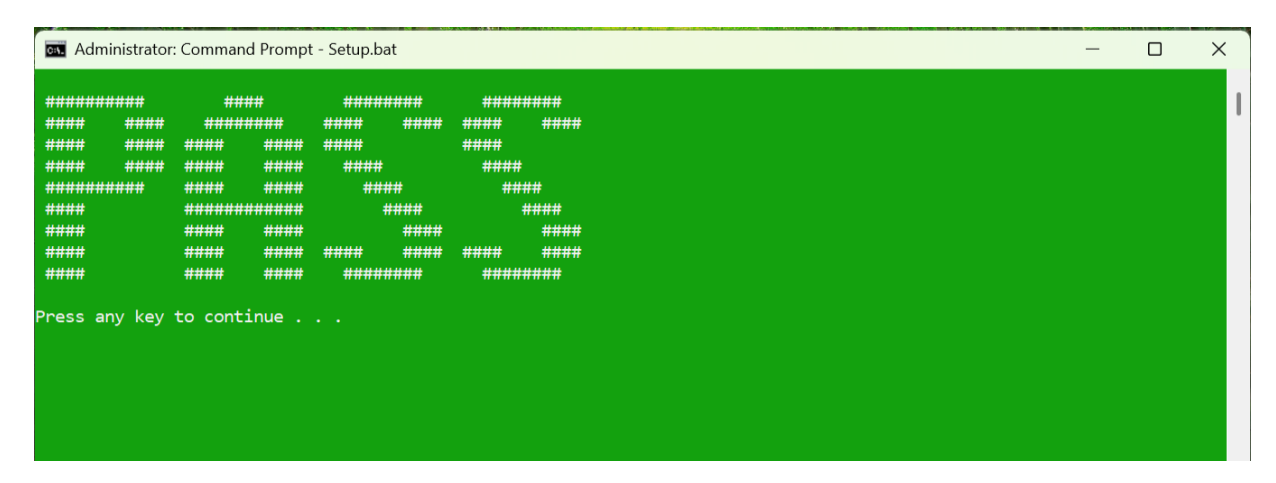

9. 移除您的 USB 隨身碟,然後按任意鍵繼續並自動重啟系統.